## How to Register for Courses 如何註冊國語中文/青少年課程課程

Website: <u>www.richmondce.ca</u> Click on "Register Online".

| ews About Programs - Contact I | Us                                                                                                    |                                   |
|--------------------------------|----------------------------------------------------------------------------------------------------|-----------------------------------|
| Social Media                   | Latest News                                                                                                    | Q Search                          |
| f 🛩 You                        | Richmond Education Assistant Program (REAP) 2023/24                                                                                                    |                                   |
| Continuing Education           | August 2022 Richmond Education Assistant Program (REAP) Part Time REAP 2023-24 January<br>2023 - March 2024 SHORT APPLICATION PROCESS ALL APPLICANTS MUST HAVE THESE<br>REGUIREMENTS<br>Read more | Course Registration               |
| Italogue                       |                                                                                                    | Register                          |
|                                | Adult Education - New Location!                                                                                                    |                                   |
|                                | New Location! Mitchell Education Centre - 12091 Cambie Road Richmond Starting this Fall 2022!<br>All of our courses will be taking place at the new<br>Read more                                  | I Upcoming Events                 |
|                                |                                                                                                    | No events scheduled at this time. |
|                                | Adult Education Registration - Fall 2022                                                                                                    |                                   |
|                                | HOW TO REGISTER INTERNET REGISTRATION www.RichmondCE.ca September Course<br>Registration Current students - Wed., August 17, 2022 @ 9 pm New students - Thurs., August                            | Translate                         |
|                                | 18<br>Read more                                                                                                    |                                   |
|                                |                                                                                                    | Select Language v                 |
|                                | Summer Learning 2022                                                                                                    | Admin                             |
|                                | Summer 2022 is shaping up to be another exciting season of                                                                                                    | Log in                            |
|                                | from Students who enroll                                                                                                    |                                   |

Under Course search, choose "Mandarin Language Studies " or " Youth/Children Program- "More".

又或知道課程編碼,請在 "course search"上,打上課程編碼都可以。

| landarin Language Studies FALL 2022 🕕 | More (8) 🗸 |
|---------------------------------------|------------|

Choose the category of courses you are interested in e.g. Mandarin Read/Write, Simplified Characters,- click on "More" for more details.

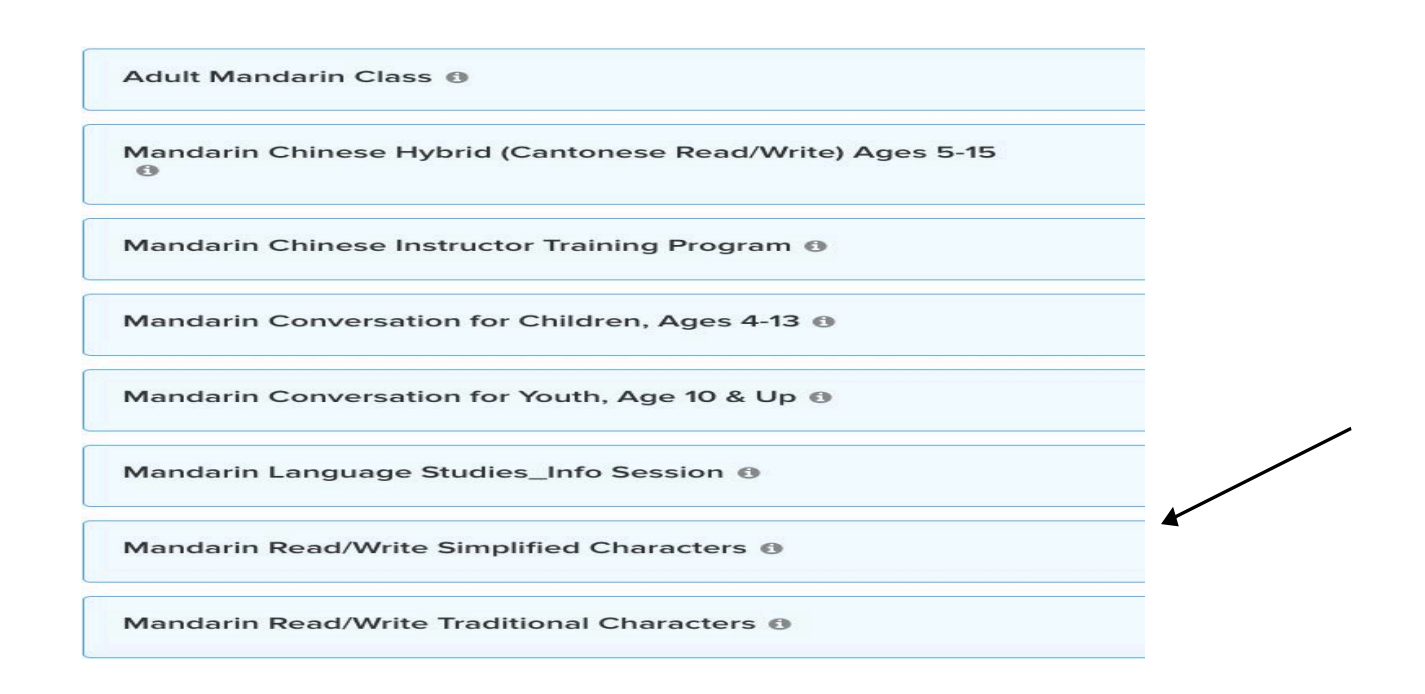

Find the course and time you would like to register for. Click on the blue button "Enroll Now" to register.

If the button "Enroll Now" is not available, it is not time to register yet.

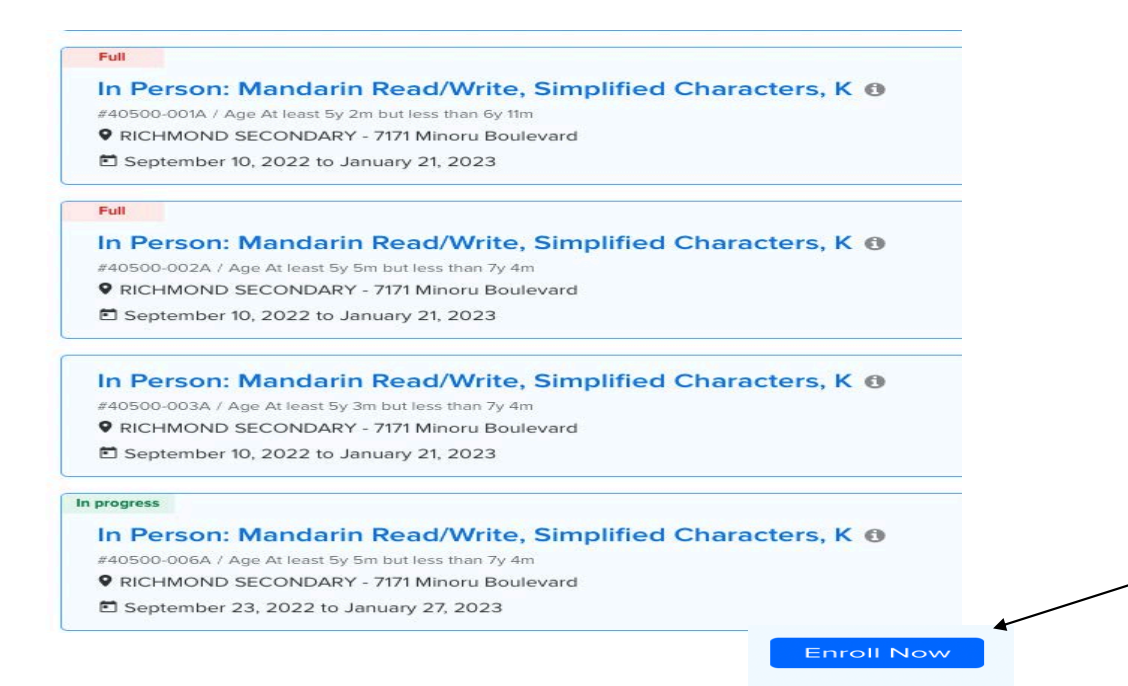

If you have already created an account, simply enter your login name and password. If you are not sure, please contact the office at 604-668-6532. (Do not open another account for the same student)

Please use hotmail.com, gmail.com or yahoo.com. The system could not send out email as @qq.com., @163.com, @126.com

<image>

Enter your Login and password.

Click "Next"

Follow the prompt (blue button) – Proceed to Shopping Cart – Check Out. You will receive a receipt confirming your registration or waitlist.